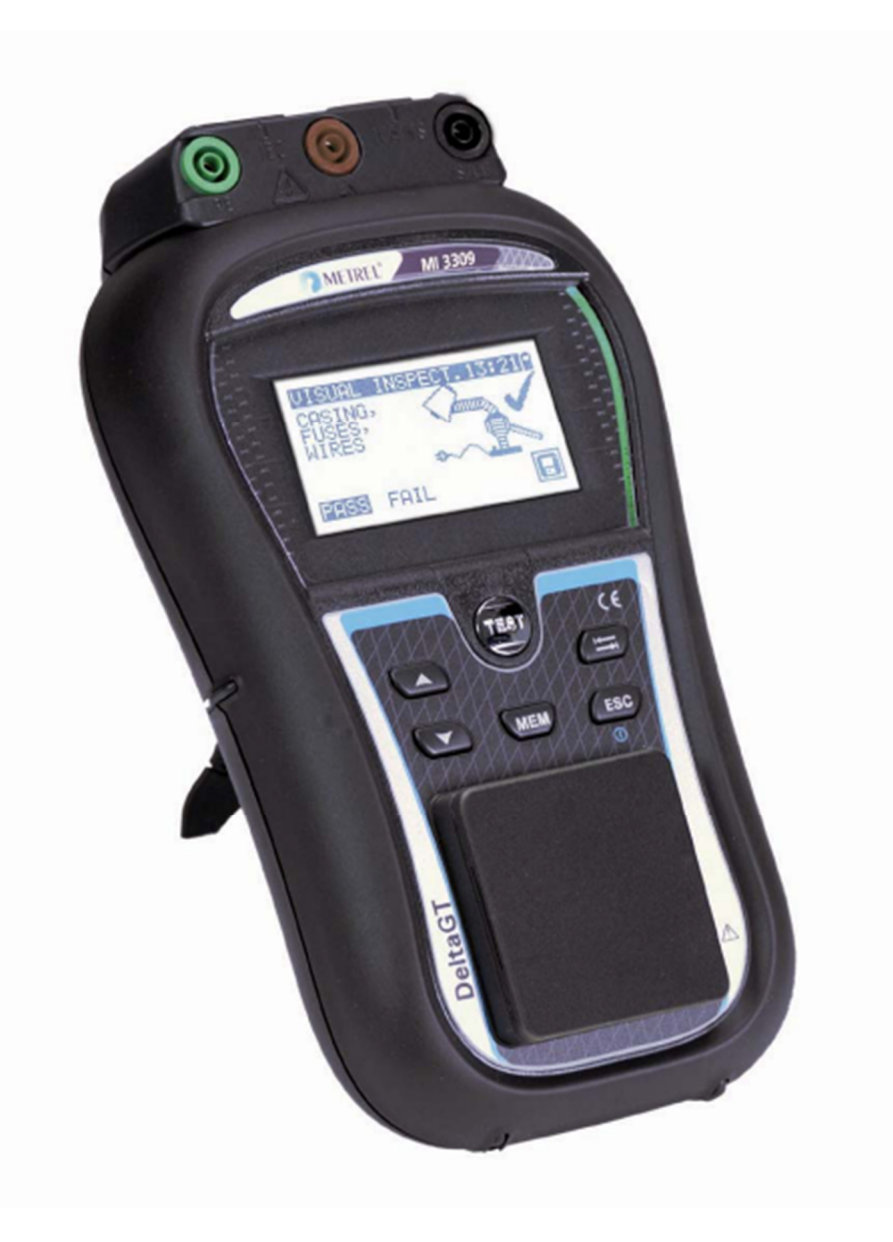

## DeltaGT LITE / PRO MI 3309 Rövid használati útmutató Ver. 1.1, Best.-Nr. 20 751 870

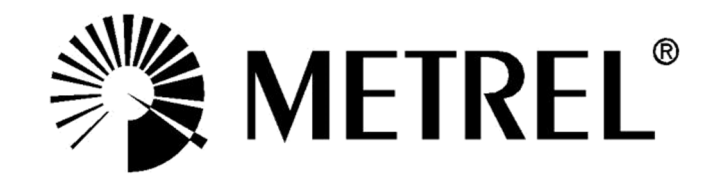

Gyártó:

METREL d.d. Ljubljanska cesta 77 1354 Horjul Szlovénia

E-Mail: metrel@metrel.SI http://www.metrel.si

© 2011 METREL

A CE-jelölés az Ön készülékén azt jelenti, hogy ez a készülék teljesíti az EU-nak (Európai Unió) a biztonság és az elektromágneses összeférhetőség biztosítására vonatkozó követelményeket.

Ezen dokumentum egyetlen részét sem szabad - tekintet nélkül annak formájára - a METREL írásos hozzájárulása nélkül semmilyen eszközzel sem sokszorosítani vagy felhasználni.

## Tartalomjegyzék

|          | 1 Üzembehelyezési útmutató                                                     |
|----------|--------------------------------------------------------------------------------|
|          | Biztonsági és üzemeltetési tudnivalók                                          |
| 1.1      |                                                                                |
| 1.2      | A műszer bemutatása – az előlap és a csatlakozó felület 5                      |
| 1.3      | A műszer bemutatása – a szimbólumok jelentése                                  |
| 1.4 -    | Teendők az elemekkel 9                                                         |
| 1.5      | Garancia és javítások10                                                        |
|          | 2 A mérés rövid ismertetése                                                    |
|          |                                                                                |
| 21       | üzemmódiai 11                                                                  |
| Ζ.Ι      | Egy vizsgálati szekvencia végrehaitása a VDE-Organisator-ral                   |
| 2.2      |                                                                                |
| 2.3      | A felhasználói Autoteszt elvégzése (Delta GT PRO)12                            |
| 2.4      | A gyorsteszt végrehajtása (automatikus teszt)                                  |
| 2.5 A    | A Code-Autoteszt végrehajtása (Delta GT PRO)13                                 |
| 2.6      | Az egyedi mérés végzése                                                        |
| 2.7      |                                                                                |
| 271      | A vedovezelo ellenorzese                                                       |
| 2.7.1    | Szigetelési ellenállás15                                                       |
| 3.7.2    | Szigetelési ellenállás- S                                                      |
| 4.7.2    | Helyettesítő levezető áram17                                                   |
|          | Helyettesítő levezető áram - S                                                 |
| 5.7.2    |                                                                                |
| 6.7.2    | Polaritás19                                                                    |
| 2.7.1    | Különbözeti áram20                                                             |
| 2.7.1    | Eriniesi aram                                                                  |
| 2.1.2    | (F) NCD Teszi- (Hordoznato Fr vedokapcsolo)                                    |
| 2.7.1    | Valós effektív feszültség                                                      |
| 2 A      | PC software telenítése lénésről lénésre (Delta GT PRO) 25                      |
| J A      |                                                                                |
| 4 A METE | <b>REL GMDH VDE teszter szerinti vizsgalati tipusokhoz tartozo kártyák</b> .27 |

## 1 Üzembehelyezési útmutató

.....

## 1.1 Biztonsági és üzemeltetési tudnivalók

- Ì A műszeren lévő figyelmeztetés a következőket jelenti: "Olvassa át a kézikönyvet, különös tekintettel a biztonságos üzemeltetés feltételeire". A szimbólum aktív közreműködést követel meg a kezelőtől!
- Ì Figyelmesen olvassa el ez az útmutatót, különben a készülék használata veszélyessé válhat mind a kezelője, mind pedig a műszer vagy a vizsgálandó tárgy számára!
- Ì Amennyiben a mérőműszert olyan módon használják, ami ebben a die nicht in dieser Kezelési Útmutatóban nem szerepel, akkor az a védelem, amit a műszer nyújt, nem fogja tudni teljesen betölteni a szerepét!
- Ì Ne használja a mérőműszert és tartozékait, ha rajtuk külsérelmi nyomokat talált!
- Ì Tartsa be az összes általánosan ismert óvintézkedés rendelkezéseit azért, hogy a veszélyes feszültségekkel való munka során elkerülhető legyen az áramütés!
- Ì A készülék elektromos energiával való ellátásához csak olyan csatlakozó aljzatokat használjon, amelyet előtte szakszerűen földeltek!
- À A hálózati feszültség 80 V AC-nál magasabb legyen, különben tönkremehet a belső áramellátás.
- Ì Csak a műszert forgalmazójától származó szabványos- vagy különleges vizsgálati tartozékokat használjon!
- À készülék karbantartását és kalibrálását csakis tapasztalt és engedéllyel rendelkező szakember végezheti!
- Ì A műszer belsejében veszélyes feszültségek jöhetnek létre. Válassza le az összes mérővezetéket, távolítsa el az elektromos hálózati vezetéket és kapcsolja ki a műszert, mielőtt kinyitja az elemtartót.
- Ì A műszer újratölthető NiCd- vagy NiMH-elemeket tartalmaz. Ezeket az elemeket ugyanolyan típusúakkal kell cserélni, ahogyan ez meg is van adva az elemtáblán vagy ebben a kézikönyvben.
- Ì Ha egy több mint 200 mA védővezető-vizsgálóáramú vizsgálókódot állítanak be (kézileg, egy vonalkód olvasóval vagy a RFID-olvasó-/író készülékkel), akkor a DeltaGT LITE / PRO műszer 200 mA vizsgálóárammal automatikusan elvégzni a védővezetőellenállás-átfolyás ellenőrzését. A vizsgálat többi paramétere változatlan marad. A kezelő ismerje jól a szakmáját és képes legyen eldönteni, hogy elfogadható-e az a mérés, amit 200 mA áramon kell végezni.

## A műszer bemutatása – az előlap és a csatlakozók

.....

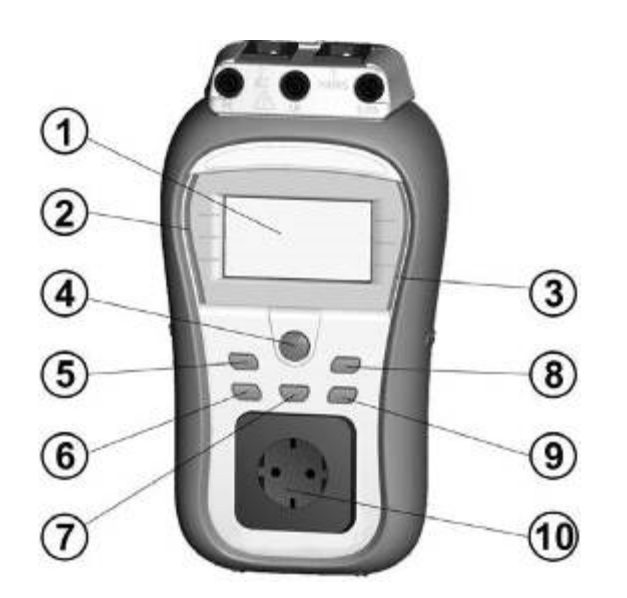

#### A műszer bemutatása

- 1. Kijelző
- 2. ROSSZ üzenet
- 3. JÓ üzenet
- 4. TESZT gomb
- 5. FELFELÉ gomb
- 6. LEFELÉ gomb
- MEM gomb (a Delta GT PRO típusnál aktív)
- 8. TAB gomb
- 9. BE/KI- (2 mp.), ESC gomb
- 10. hálózati ellenőrző dugasz

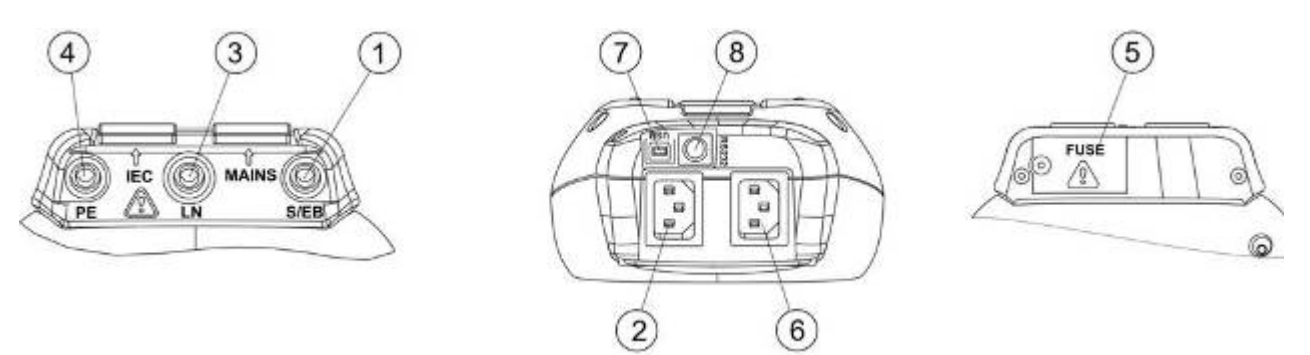

#### Csatlakozók

- 1. S/EB1 a mérőcsúcs és a védővezető ellenőrzése csatlakozója
- 2. IEC / feszültségbemenet
- 3. LN kapocs a fixen installált vizsgálat tárgy ellenőrzéséhez
- 4. PE kapocs a fixen installált vizsgálat tárgy ellenőrzéséhez
- 5. Biztosítéktábla az alábbi biztosítékokkal: 2 x T16 A / 250 V túlterhelés és zárlat elleni védelemmel.
- 6. A hálózati feszültség csatlakozója a töltés és különféle mérések számára.
- 7. USB csatlakozó a PC-vel történő adatforgalomhoz (a Delta GT PRO típusnál aktív)
- 8. PS/2-csatlakozó a vonalkódolvasóval és a PC történő kommunikációhoz (RS-232) (a Delta GT PRO típusnál aktív)

## A műszer bemutatása – a szimbólumok jelentése.....

#### Figyelmeztetések

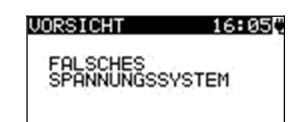

#### VIGYÁZAT!

Figyelmeztő felhívás a tápfeszültség nem szakszerű állapotára Lehetséges okok:

- Nincs csatlakozó a földeléshez vagy egyéb kábelezési probléma a betáplálási csatlakozón.
- Ì A műszert 110 V-ra kötötték be vagy egy IThálózatra kapcsolták rá.

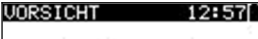

KEINE SPANNUNG

#### UORSICHT 15:170 L-N WIDERSTAND NIEDRIG (<200) ZURUCK WEITER

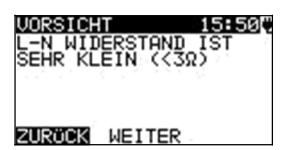

| VORSICHT                         | 21:18 |
|----------------------------------|-------|
| ABLEITUNG<br>LN-PE-S/EB<br>HOCH! | IST   |
| ZURÖCK WEITE                     | R     |

#### VIGYÁZAT!

A készülék nincs csatlakoztatva az elektromos hálózatra. Csatlakoztassa a készüléket a hálózati feszültségre.

#### VIGYÁZAT!

Az előzetes vizsgálat keretében csekély ellenállást tapasztaltunk a vizsgálandó tárgy feszültségbemenetén. A vizsgálandó tárgy feszültség alá helyezését követően nagy valószínűséggel túlzottan nagy áram fog folyni. Még ha csak rövid időre is folyik (a kapcsolóáram által okozott) nagy áram, el lehet végezni a vizsgálatot, egyébként pedig nem.

Adjon I/N választ a Y (J) iII. N ezekkel a gombokkal: JA (YES) vagy NEIN (NO).

#### VIGYÁZAT!

Az előzetes vizsgálat keretében csekély ellenállást tapasztaltunk a vizsgálandó tárgy feszültségbemenetén. A vizsgálandó tárgy feszültség alá helyezését követően nagy valószínűséggel biztosítékok fognak átégni. Még ha csak rövid időre is folyik (a kapcsolóáram által okozott) nagy áram, el lehet végezni a vizsgálatot, egyébként pedig nem. Adjon I/N választ a Y (J) ill. N ezekkel a gombokkal: JA (YES) vagy NEIN (NO).

#### VIGYÁZAT!

Veszélyesen nagy (3,5 mA fölötti) levezető áram fog jelentkezni, amikor vizsgálandó tárgyat feszültség alá helyezzük. Adjon I/N választ a **Y (J) bzw. N** ezekkel a gombokkal: **JA (YES) oder NEIN (NO)**.

Csak akkor szabad továbbfolytatni a vizsgálatot, ha minden biztonsági intézkedést megtettek. Az első A teszt folytatása javasolt, egy alapos védővezető ellenállás mérést szükséges elvégezni a vizsgálandó tárgyon. VORSICHT 21:22

ITUNG E−S∕EB IST ZU

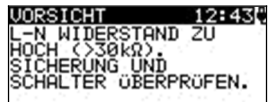

VEITER ZURÖCK

VORSICHT 15:27

Zu hohe Externe Spannung an Steckdose

| VORSICHT   | 13:43             |
|------------|-------------------|
| Conference | alar <sup>1</sup> |

S/EB1-PE zu

#### VORSICHT 13:00

KEINE SPEICHER MEHR FÜR AUTOTEST

VORSICHT 12:04

OHNE SPEICHER

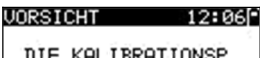

KALIBRATIONSP ODE WIRD IN 29 E ABGELAUFEN.

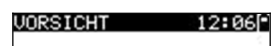

DER KALIBRATIONSD ATUM IST ABGELAUFEN

VORSICHT 17:10C

PE NOT CONNECTED

HW-FEHLER

#### VIGYÁZAT!

Veszélyesen nagy (20 mA fölötti) levezető áram fog jelentkezni, amikor vizsgálandó tárgyat feszültség alá helyezzük. A készülék azonnal blokkola a tesztet VIGYÁZAT!

A hálózati ellenőrző dugaszon lévő feszültség az LN - PE csatlakozók között magasabb, mint kb. 20 V (AC vagy

DC)!

azonnal válassza le a vizsgálandó tárgyat a műszerről és állapítsa meg,

miért talált ott külső feszültséget!

#### VIGYÁZAT!

A hálózati ellenőrző dugaszon lévő feszültség az LN - PE csatlakozók között magasabb, mint kb. 10 V (AC vagy

DC)!

azonnal válassza le a vizsgálandó tárgyat a műszerről és állapítsa meg,

miért talált ott külső feszültséget!

#### VIGYÁZAT!

Az (S/EB - PE) mérőszondán lévő áram magasabb mint kb. 10 mA (AC vagy DC)! Válassza le a mérőszondát a vizsgálandó tárgyról és állapítsa meg, miért talált ott külső áramot!

#### VIGYÁZAT!

A Felhasználói-Autotest tárolója elérte a max. 50 szekvencia felső határt! (Delta GT PRO)

#### VIGYÁZAT!

A belső memória megtelt. (DELTA GT PRO)

#### VIGYÁZAT!

A kalibrálás határideje kevesebb mint 1 hónap múlva lejár. A műszer számolja visszafelé a napokat.

#### VIGYÁZAT!

A kalibrálás határideje lejárt. Hitelesíttesse ismét a műszert!

Nincs kapcsolat a PE-vel az IEC csatlakozón.

A készülék súlyos hibát talált. Kapcsolja ki a gépet. Távolítson el minden kábelt és vezetéket a készülékről. Ezután kapcsolja be újból a készüléket. Küldje be a készüléket javításra, ha ez az üzenet mégegyszer megjelenik.

#### *MI 3309 DeltaGT LITE / PRO útmutató*

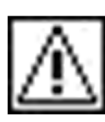

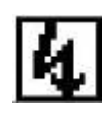

## Szimbólumok

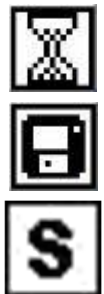

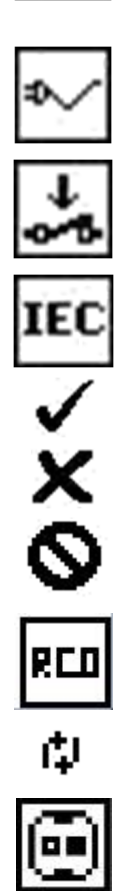

#### VIGYÁZAT!

A műszer kimenetére egy nagy szigetelés ellenőrző feszültség kerül!

#### VIGYÁZAT!

A műszer kimenetére egy nagy szigetelés ellenőrző feszültség kerül!

A mérés folyamatban

A mérés eredményét el lehet menteni.

Csatlakoztassa rá a vizsgálóvezetéket az S/EB1 vizsgálóaljzatra.

A mérés alatt hajlítsa meg a készülék elektromos hálózati vezetékét.

Ügyeljen arra, hogy a vizsgálandó tárgy be legyen kapcsolva (azért, hogy kétség kívül a teljes áramkört mérjük meg).

Csatlakoztassa a megmérendő vezetéket az IEC vizsgálati csatlakozójára.

A mérés sikerült.

A mérés nem sikerült.

A mérés félbeszakadt. Figyeljen a megjelenő figyelmeztetésekre és üzenetekre.

RCD-t bekapcsolni

Az L és az N egymással fel vannak cserélve.

Kijelzi, melyik a hibás vezeték. (fehér = a határértéken belül/ schwarz = a határértéken túl))

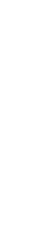

#### Az elemek- és a töltés kijelzői

Az elemek töltöttségének kijelzése. Gyenge az elem. Az elem túl gyenge ahhoz, hogy pontos eredményt garantálhasson.. Cseréljen elemet vagy töltse fel az akkut. A töltés folyamatban van (ha a külső töltőkészülék csatlakoztatva van).

## 1.4 Teendők az elemekkel

- Ì Amikor elemet kell cserélni vagy fel kell nyitni az elemtartó fedelét, akkor előtte válassza le az összes mérővezetéket és a műszerre csatlakoztatott és a méréshez szükséges összes tartozékot és kapcsolja ki a műszert. A műszer belsejében veszélyes feszültségek jöhetnek létre.
- Ì Minden elemet helyesen rakjon be! Ha ez mégis helytelenül történne, akkor a műszer nem fog működni és az elemek lemerülhetnek.
- Ì Távolítson el minden elemet az elemtartóból, mert ezzel megvédheti a műszer az elemekből kifolyó sav maró hatásától, amikor a műszert hosszabb időn keresztül nem használja.
- Ì AA méretű alkáli- vagy újratölthető NiMH-elemeket lehet használni. Az üzemidőt a 2100 mAh névleges kapacitású cellákra adták meg.

A műszer mindig automatikusan elkezdi az elemek töltését, amikor a hálózatra csatlakoztatják.

#### VIGYÁZAT!

Ne töltse az alkáli elemet!

## 1.5 Garancia és javítások

Az összes, valószínűleg hibás műszert és vele együtt a jelentkezett hiba ismertetését is vissza kellene küldeni a Metrel céghez. Ajánlatos minden hibás készüléket azon a forgalmazón keresztül visszajuttatni a Metrel céghez, amelyiktől a terméket vásárolták. A garanciális időn belül minden hibás terméket kicserélnek vagy megjavítanak. Ezekre akkor történik teljes költségyisszatérítés ha nincs elegendő cseretartalék. Az oda/vissza

akkor történik teljes költségvisszatérítés, ha nincs elegendő cseretartalék. Az oda/vissza postázási költségek nem tartoznak a visszatérítendő költségek közé.

A Metrel cég nem vonható felelősségre a használat vagy a működtetés során keletkezett veszteségért és kárért. Az ügyfeleivel szemben semmi esetre sem vonható felelősségre a Metrel cég a termék használatból való kieséséből, a működtetés megszakadásából vagy az elmaradt haszonból fakadó különleges vagy közvetett, járulékos és büntető célú vagy kiegészítő büntetési tétel jellegű kártérítésért, még akkor sem, ha előtte felhívták a Metrel figyelmét az ilyen károk, veszteségek bekövetkezésének lehetőségére.

Abban az esetben, ha a vásárló készüléke a garanciális időn túl javításra szorul, akkor azon a forgalmazón keresztül készül el a javítási ajánlat, amelyiktől a terméket vásárolták.

#### Megjegyzések:

- Ì A műszeren végzett bármely, engedély nélküli javítás vagy kalibrálás a termék garancia elvesztéséhez vezet.
- Í Minden műszereladás a Metrel szokásos Üzletszabályzata és szállítási feltételei szerint bonyolódik le. Metrel fenntartja magának a jogot, hogy a szállítási feltételeket bármikor módosíthassa. Az összes nyomdahiba, gépelési elütés vagy egyéb hibák és az értékesítési szakirodalom számára szóló közzététel, ajánlatok, árjegyzékek, az ajánlatok elfogadásai, számlák vagy egyéb, a Metrel által kiadott dokumentum vagy információ anélkül szorul javításra, hogy ez a Vásárló részéről bármiféle kötelezettséggel járna.
- Ì A műszaki paraméterek és a termék kialakítása a Vásárlók számára történő előzetes bejelentés nélkül a Metrel cég által bármikor megváltoztathatók. A Metrel cég fenntartja magának a jogot, hogy a termékek műszaki paraméterein azzal a céllal hajtson végre módosításokat egy megfelelő időpontban, hogy azok megfelelhessenek a törvény vagy az EU által megszabott követelményeknek, vagy pedig akkor, ha olyan terméket kell a Metrel féle specifikáció szerint leszállítani, amelynél az érintett paraméterek alapvetően nem befolyásolják a termék minőségét vagy teljesítményét.
- Ì Ha az egyik feltétel érvénytelenné vagy semmissé válik, az nem érinti hátrányosan az összes többi feltétel érvényességét.
- Ì A Metrel cég abban az esetben mentesül a késedelmes vagy nem-teljesítés következtében keletkezett felelősség alól, ha annak kiváltó oka kívül esik a Metrel cég hatókörén.
- Ì A Vásárló egyetlen, a Metrel cég által már befogadott megrendelést sem vonhat vissza, kivéve akkor, ha azt a Metrel cég írásban jóváhagyja és teljesíti azt a feltételt, hogy kártalanítja a Metrel céget az alább felsorolt pontok szerint: a megrendelés visszavonásából fakadó összes veszteség és felmerült költség, keletkezett kár, teher és felmerült kiadás, amelyeket a Metrel cég elszenvedni, ill. viselni kényszerült. Egy ilyen sztornírozás minimális díja a megrendelt áru összértékének 25 %-át teszi ki.

## 2 A mérés rövid ismertetése

.....

## 2.1 A műszer mérési üzemmódjai

A műszer négy üzemmódban használható.

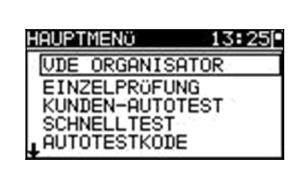

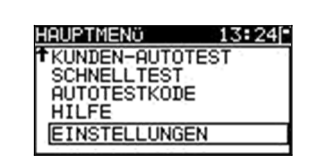

- Ì <VDE ORGANISATOR> a VDE 0701-0702 szabvány szerint előre beprogramozott vizsgálati frekvenciák.
- 1 **<EINZELPRÜFUNG>** egyedi vizsgálatok
- Ì <Felhasználói-AUTOTEST> (egyéni automatikus teszt) a felhasználó által definiált, előre beprogramozott szekvencia (Delta GT PRO)
- **I** GYORSTESZT (automatikus teszt)
- Ì <CODE-AUTOTEST> kódon alapuló vizsgálati frekvenciák, amelyek alkalmasak a vonalkóddal való munkára (Delta GT PRO)
- Ì **<HILFE>** segéd képernyők
- Ì <KONFIGURATION> Menü a műszer konfigurálásához

## 2.2 Egy vizsgálati szekvencia végrehajtása a VDE-Organisator-ral

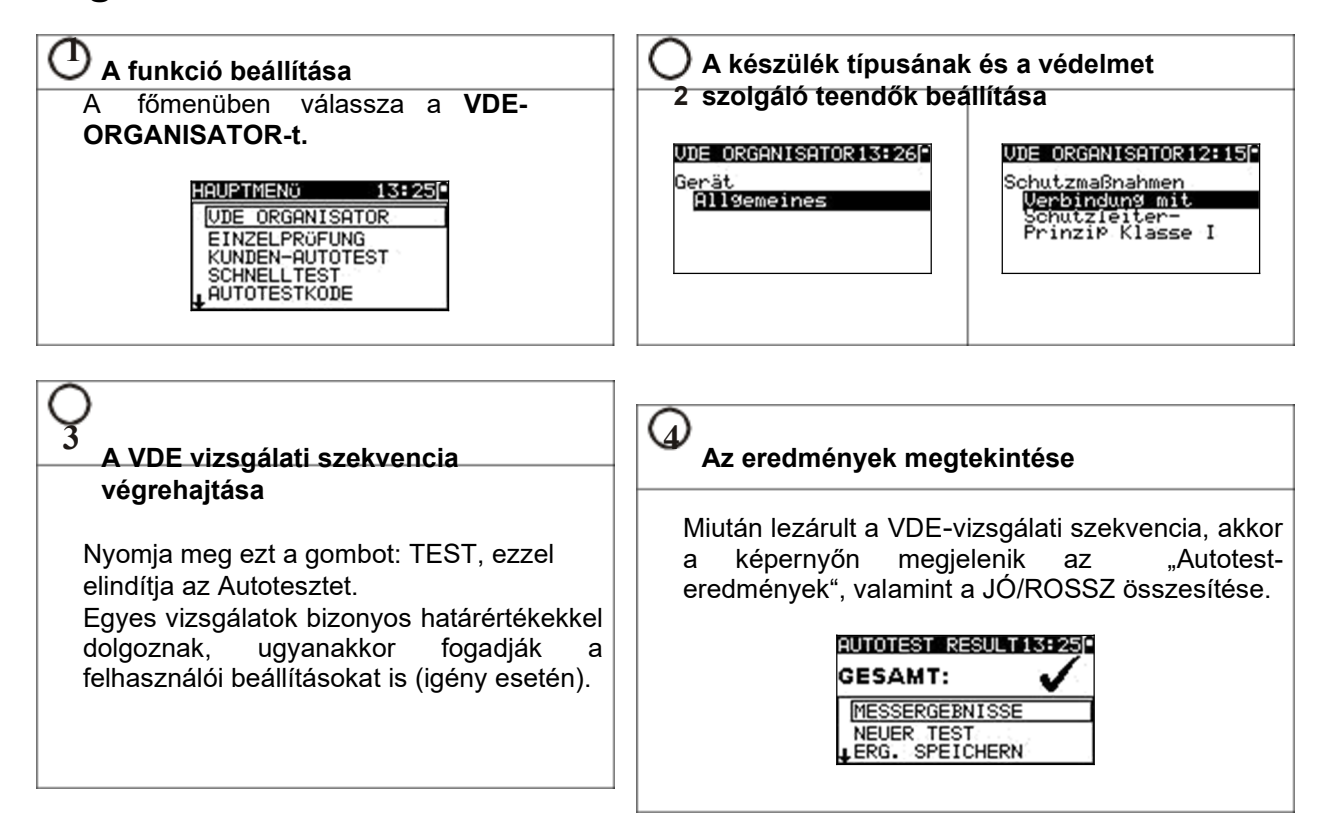

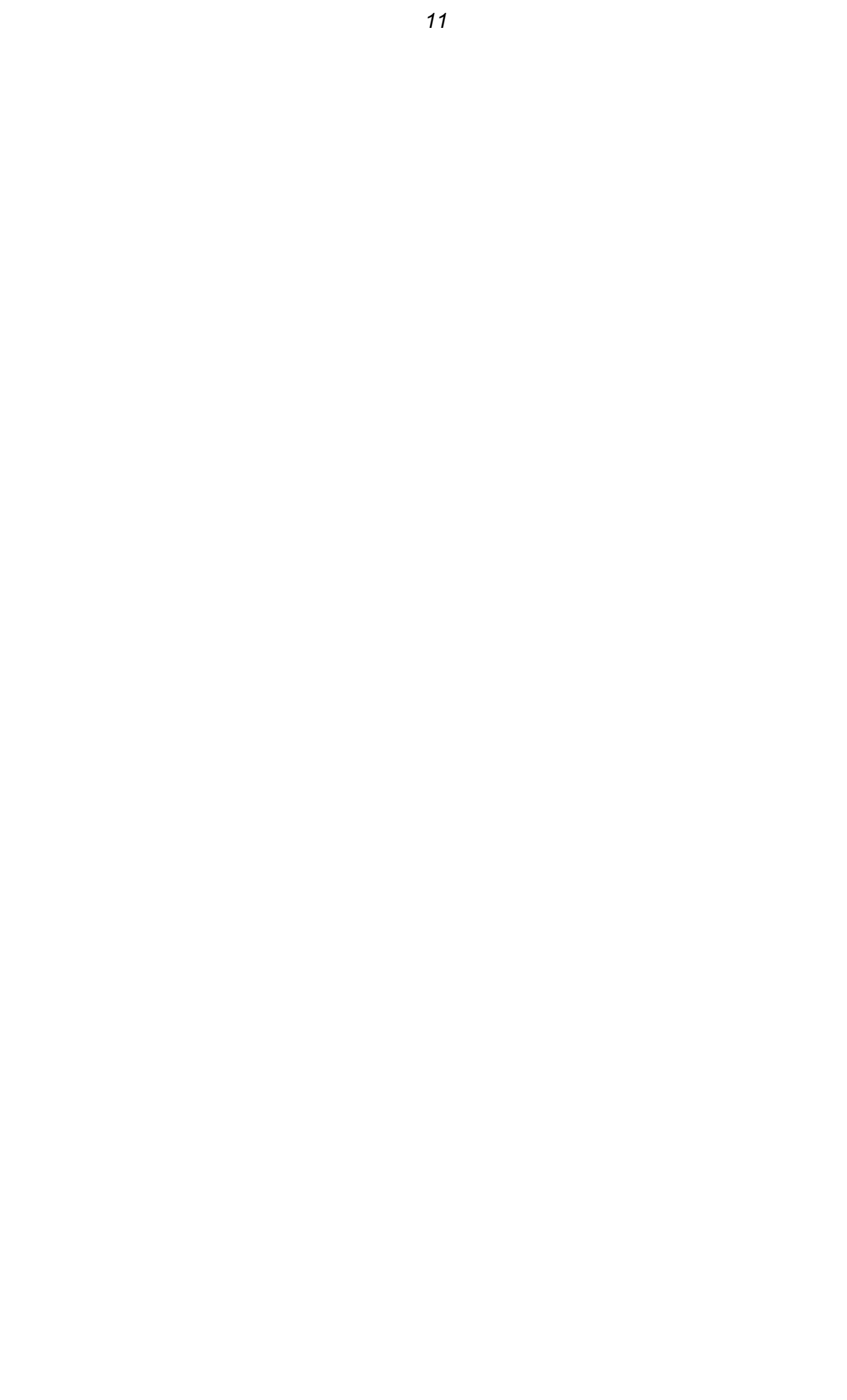

## A felhasználói Autoteszt elvégzése (Delta GT PRO).....

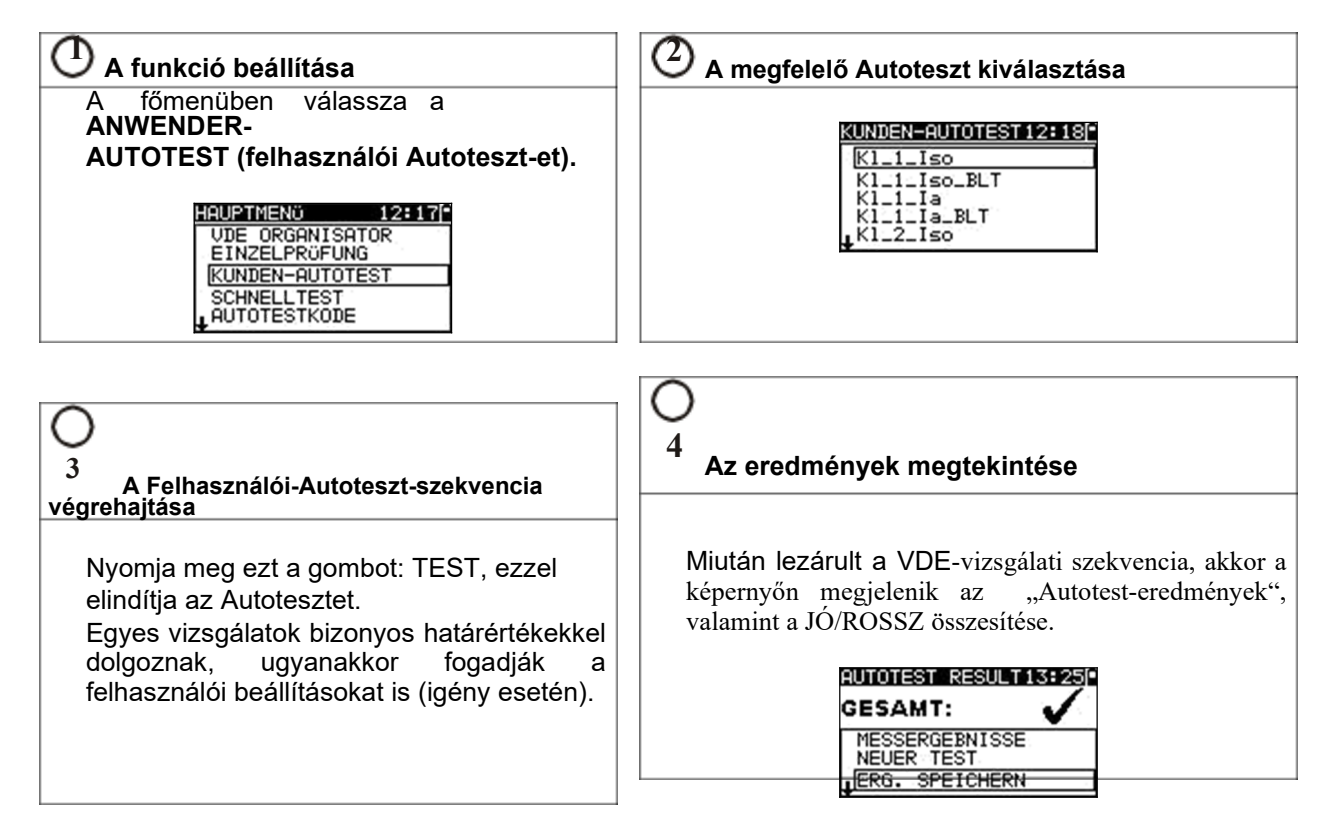

## 2.4 A gyorsteszt végrehajtása (automatikus teszt)

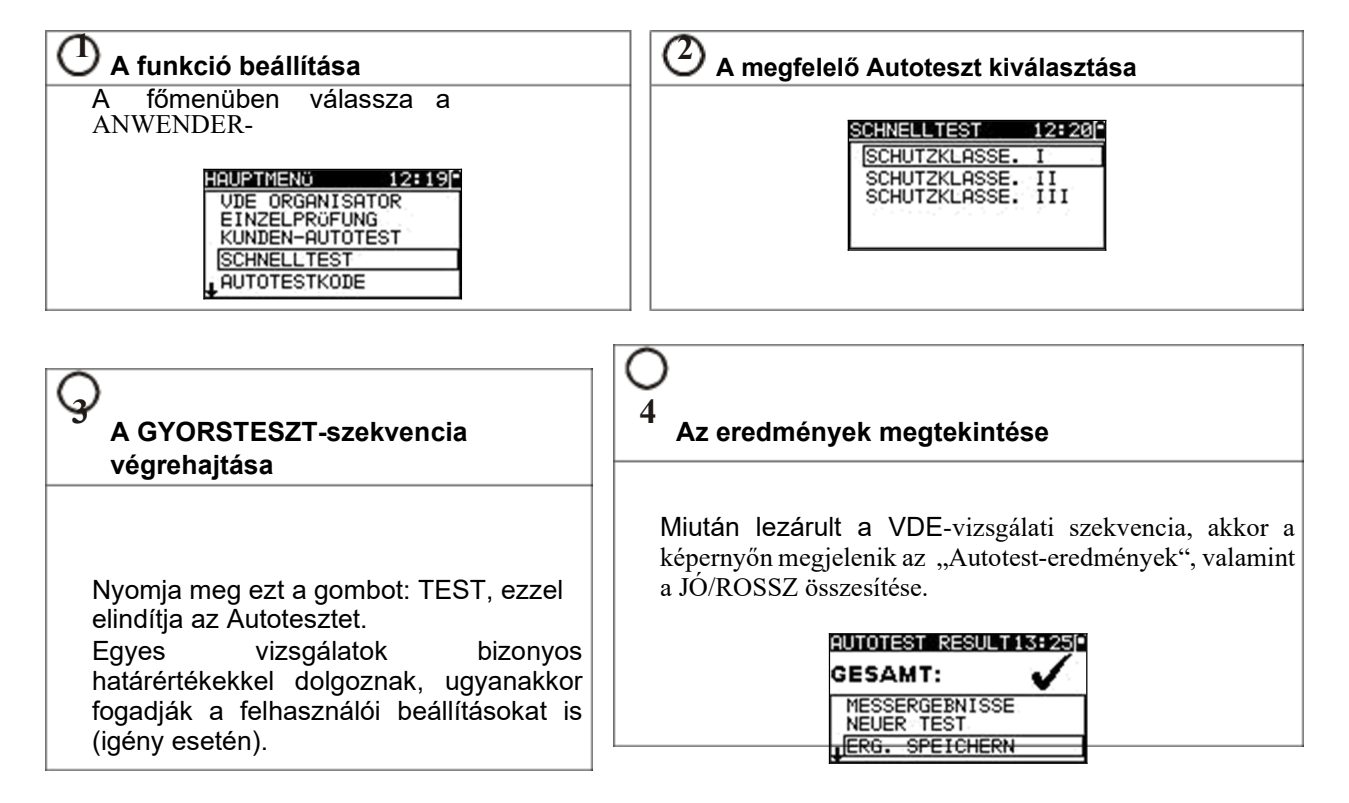

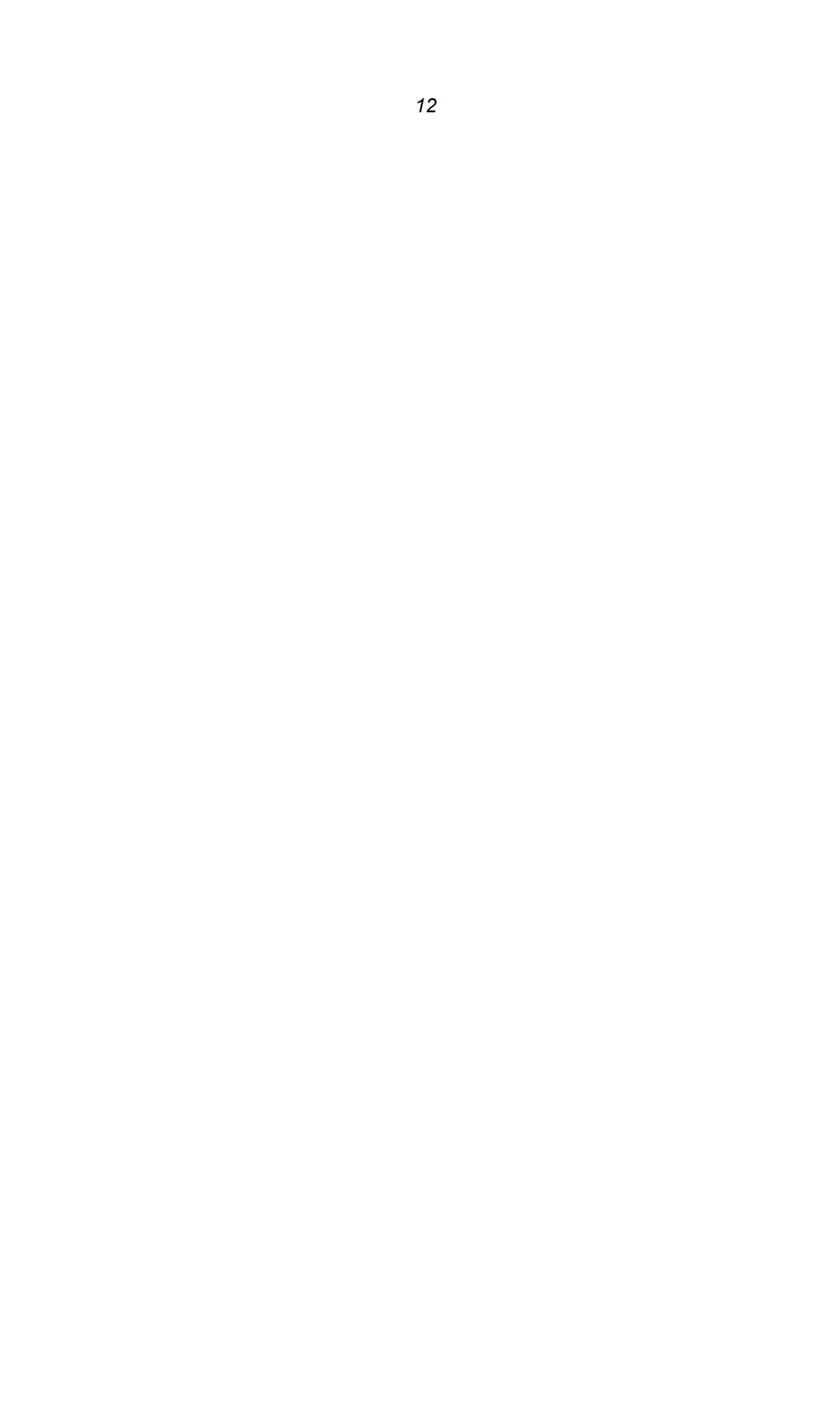

## A Code-Autoteszt végrehajtása (Delta GT PRO)

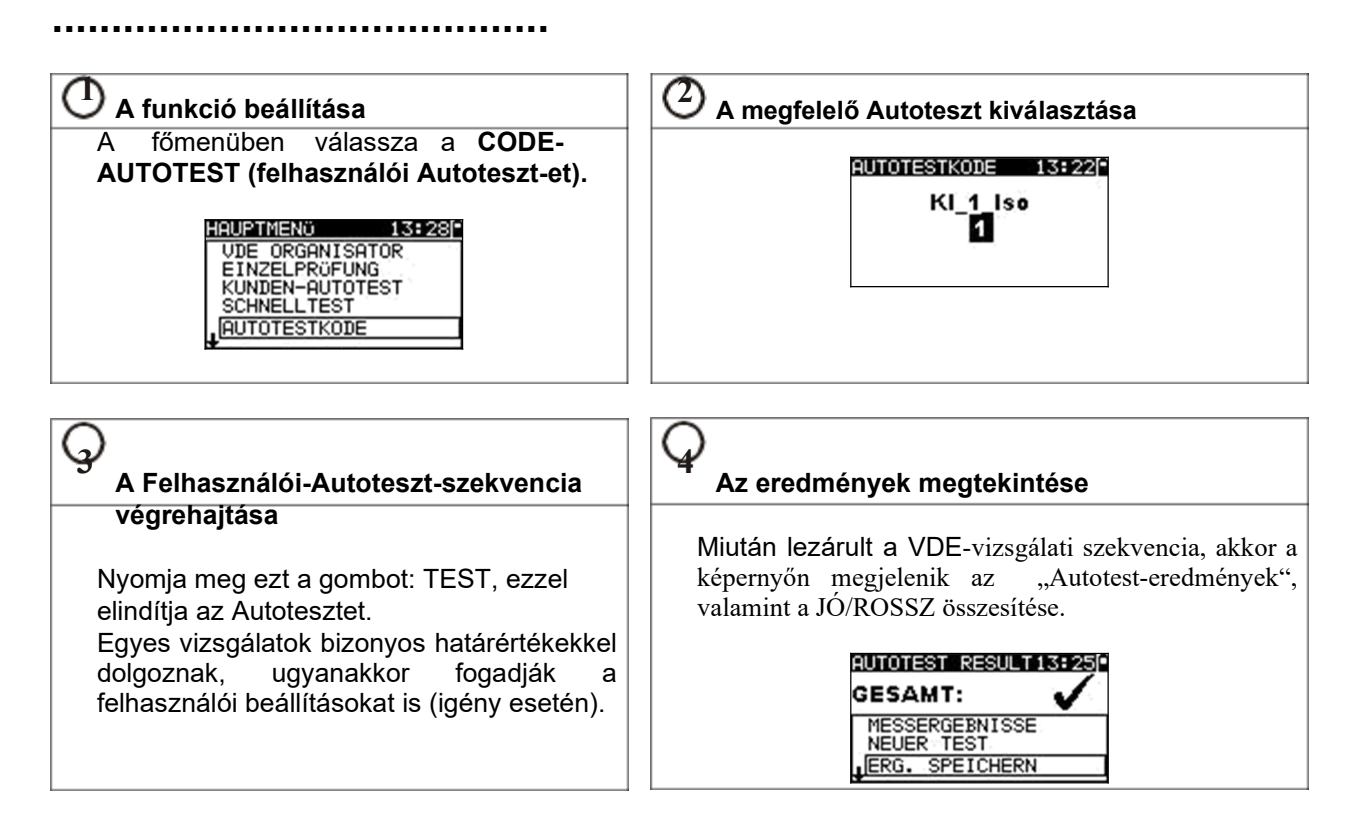

## 2.6 Az egyedi mérés végzése

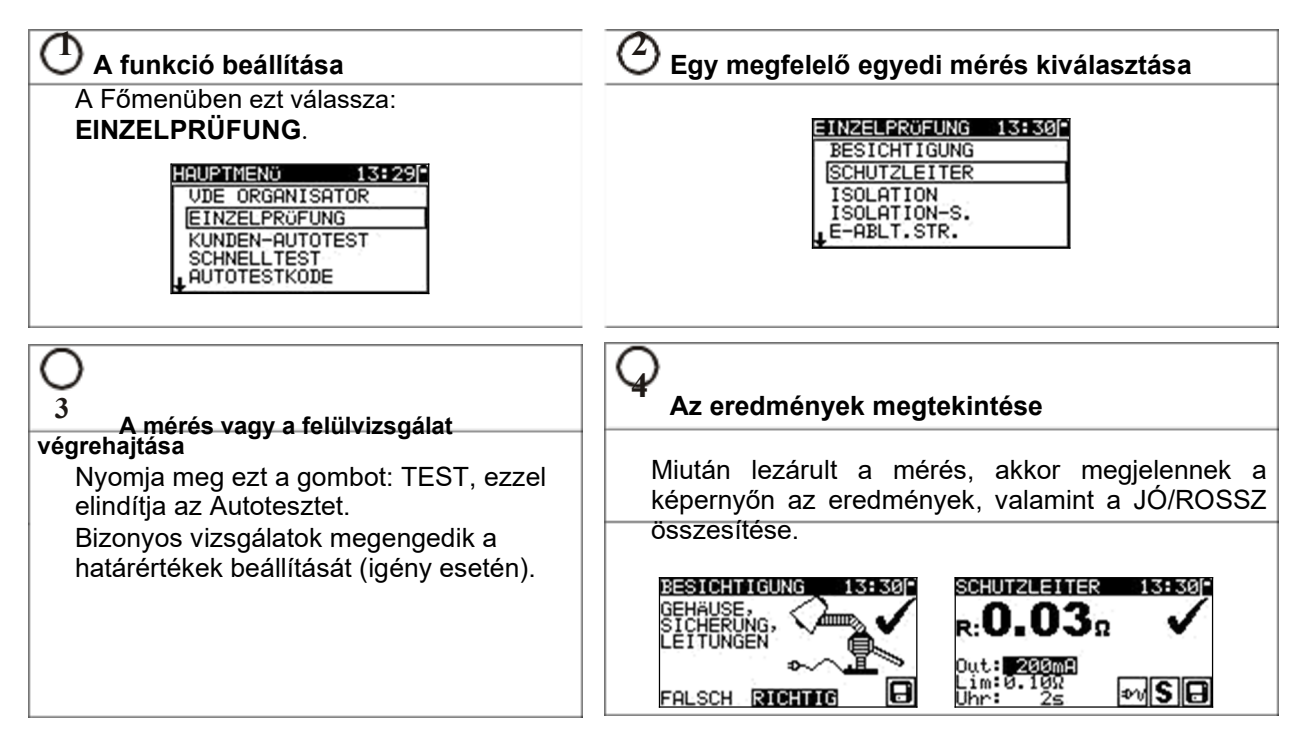

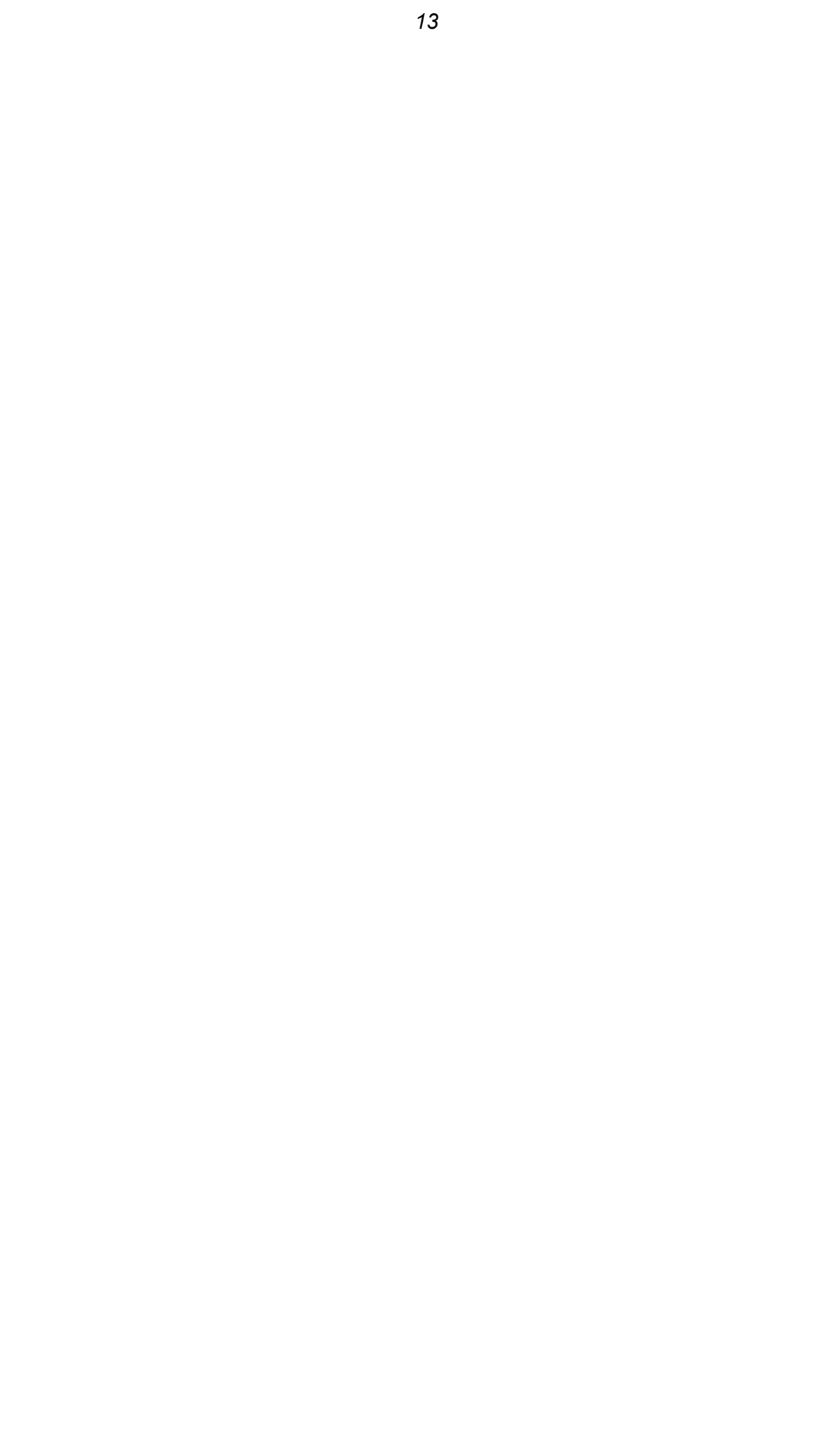

## 2.7 Mérések

## 2.7.1 A védővezető ellenőrzése

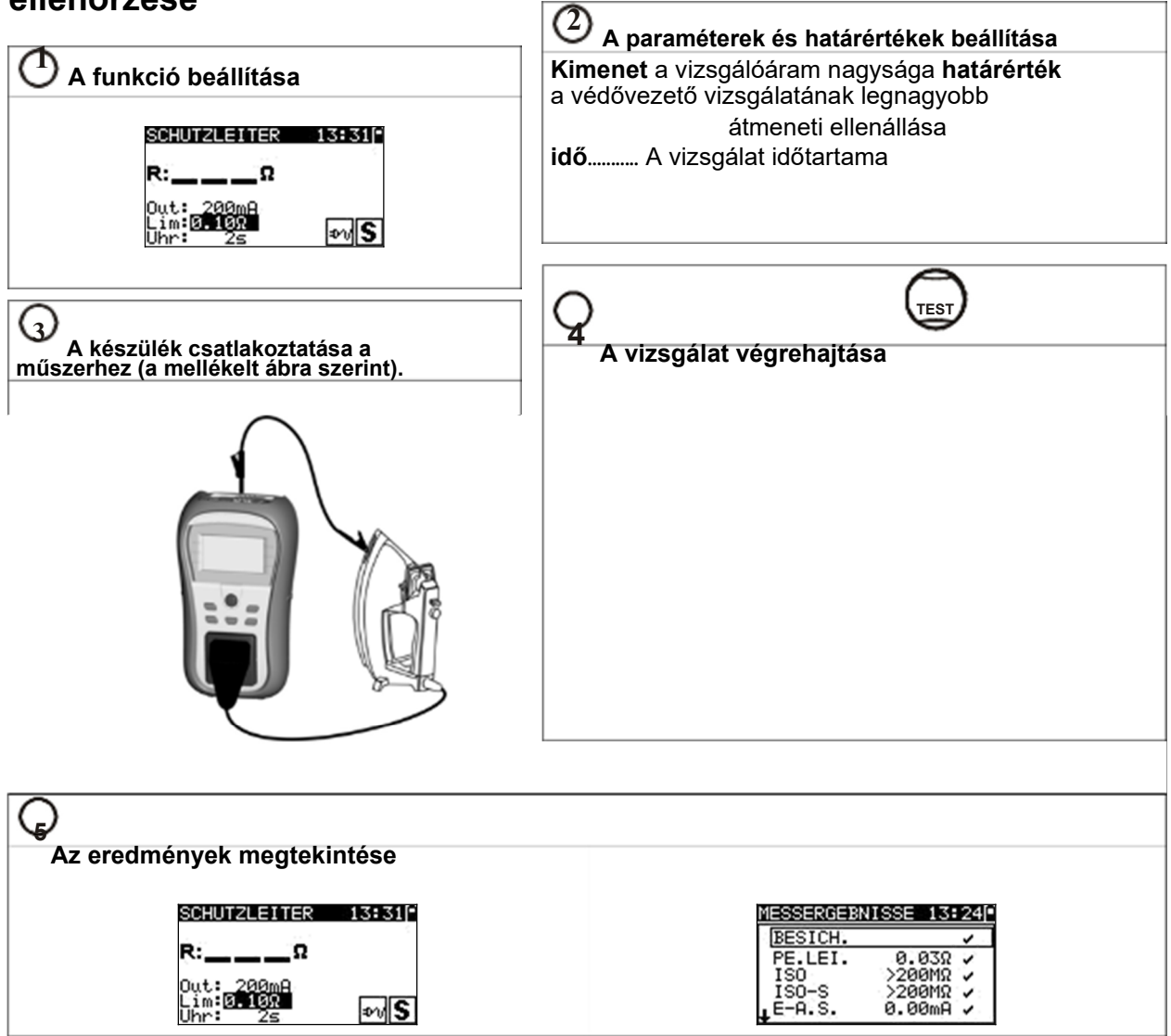

### 2.7.2 Szigetelési ellenállás

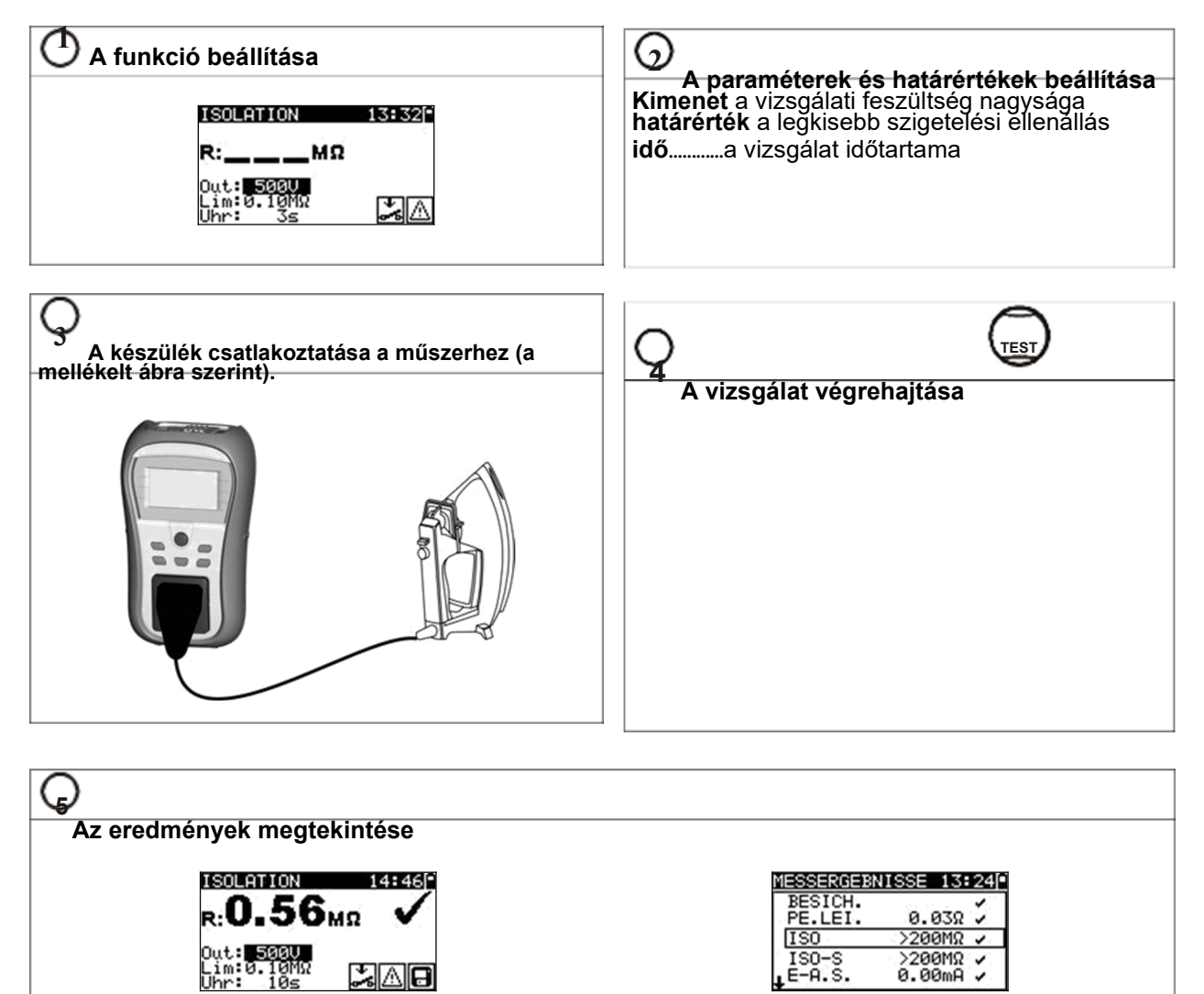

×A0

### 2.7.3 Szigetelési ellenállás- S

Lim:0.10MΩ Uhr: 10s

SLAB

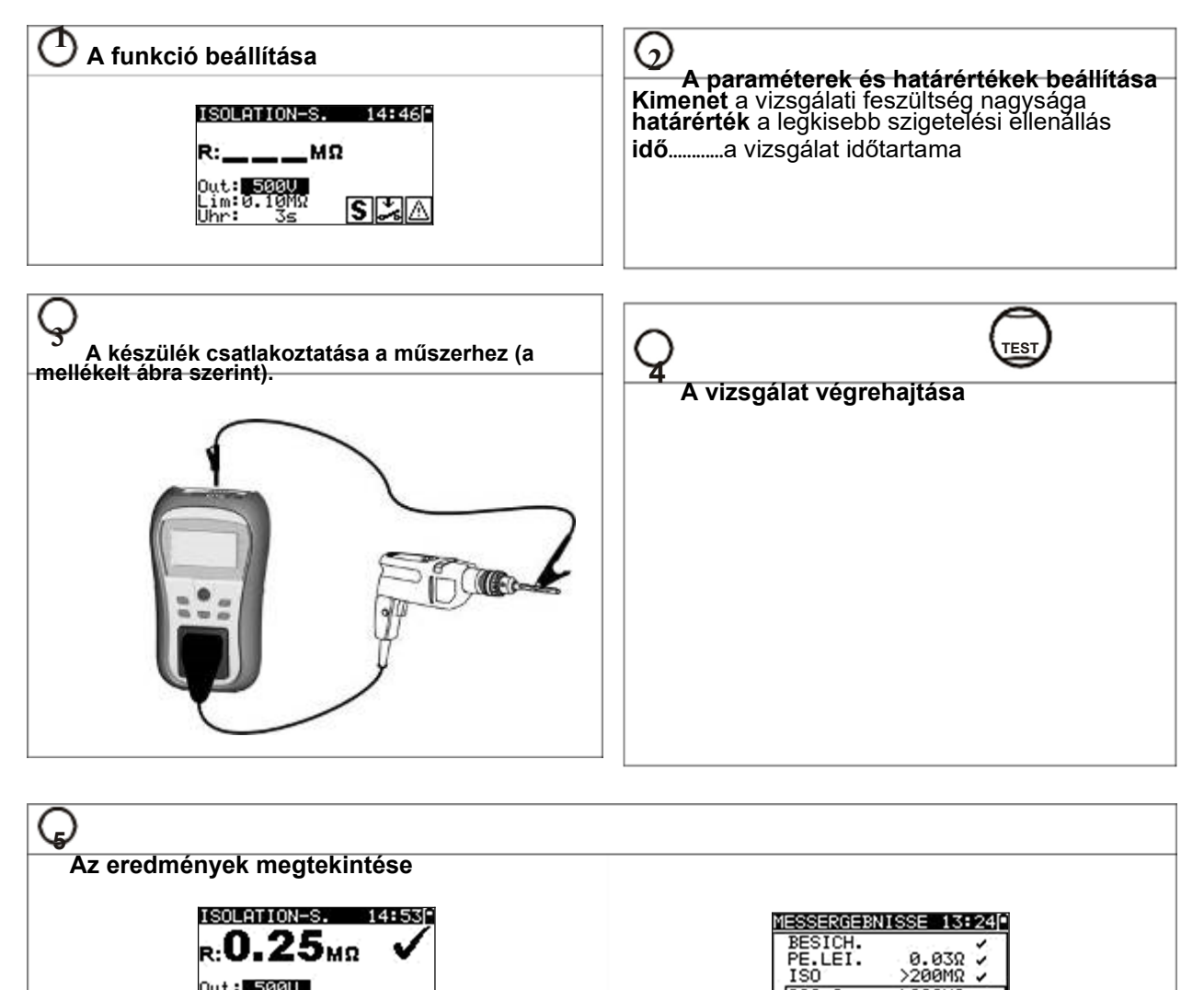

IS0-S

E-A.S.

>200MΩ ✓

0.00mA 🗸

#### 2.7.4 Helyettesítő levezető áram

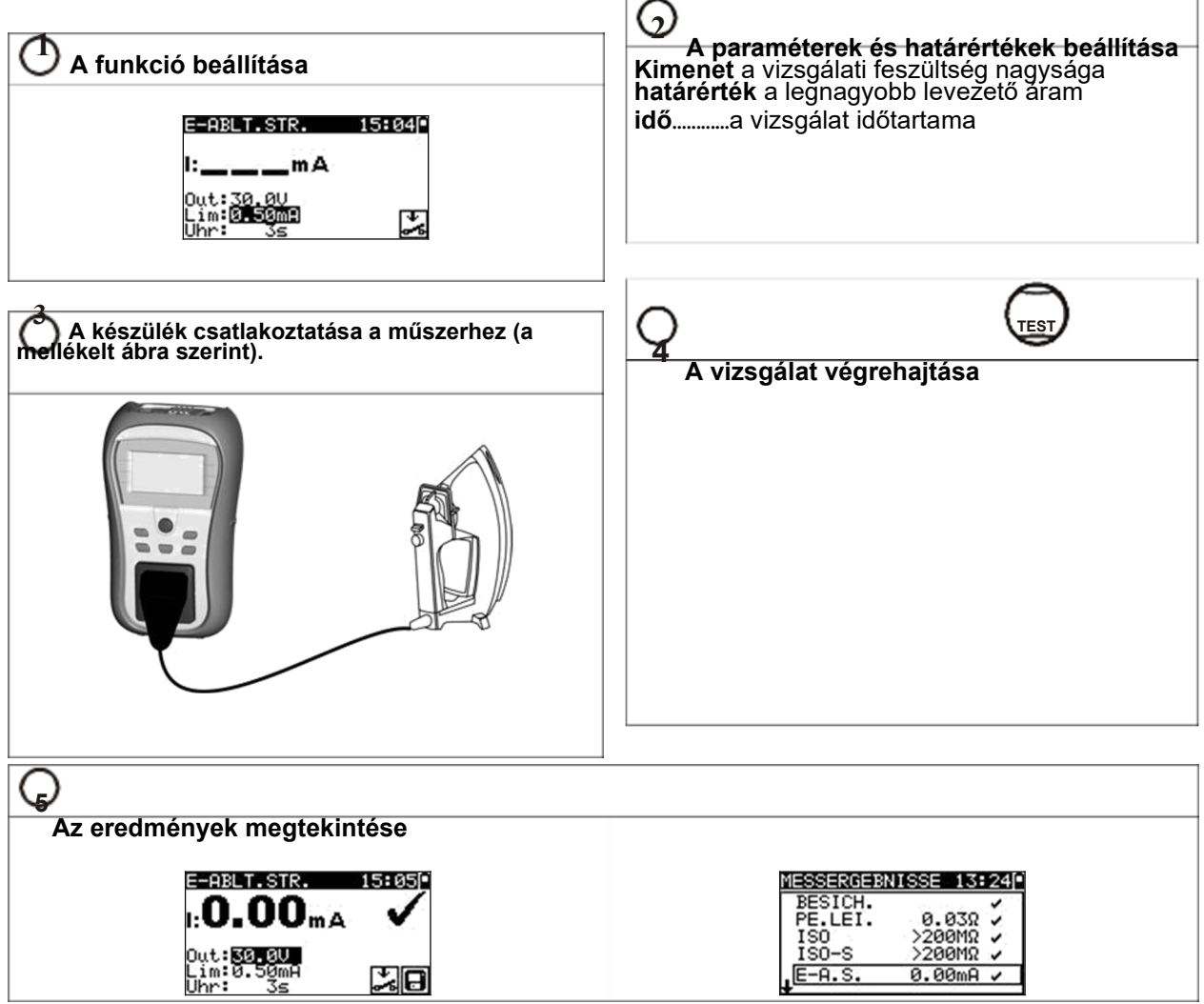

## 2.7.5 Helyettesítő levezető áram - S

| aram - S                                                             | Q                                                                                                    |
|----------------------------------------------------------------------|----------------------------------------------------------------------------------------------------|
| 🕐 A funkció beállítása                                               | Z<br>A paraméterek és határértékek beállítása<br>Kimenet a vizsgálati feszültség nagysága                          |
| E-ABLT.STR.S 15:100<br>I:mA<br>Out:30.00<br>Lim:0150mm<br>Uhr: 3s S  | határérték a legnagyobb érintési levezető áram időa vizsgálat időtartama                                           |
| A készülék csatlakoztatása a műszerhez (a<br>melékelt ábra szerint). | A vizsgálat végrehajtása                                                                                           |
|                                                                      |                                                                                                    |
|                                                                      |                                                                                                    |
| Az eredinenyek megtekintese                                          |                                                                                                    |
|                                                                      | MESSERGEBNISSE 13:1250<br>↑PE.LEI. 0.03Ω ✓<br>ISO >200MΩ ✓<br>ISO-S >200MΩ ✓<br>E-A.S. 0.00mA ✓<br>E-A.S. 0.00mA ✓ |

## 2.7.6 A polaritás

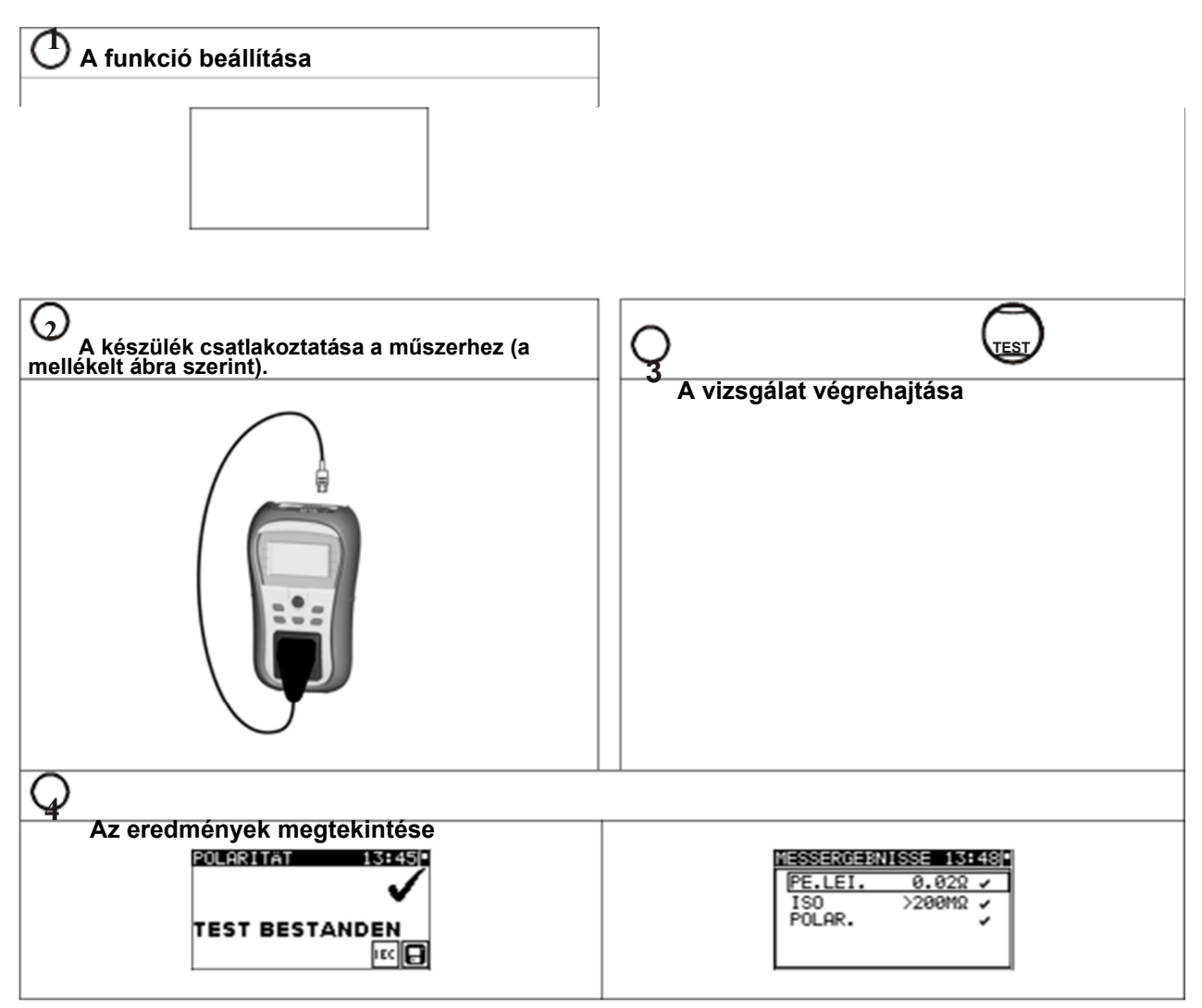

### 2.7.1 A különbözeti áram

| 1 A funkció beállítása                                             | A paraméterek és határértékek beállítása                                          |
|--------------------------------------------------------------------|-----------------------------------------------------------------------------------|
| DIFFERENZSTROM 18:35<br>I:mA<br>P:kVA<br>Lim:0.50m8<br>Uhr: 35     | határérték a legnagyobb levezető áram<br>időa vizsgálat időtartama                |
| A készülék csatlakoztatása a műszerhez (a mellékelt ábra szerint). | A vizsgálat végrehajtása                                                          |
|                                                                    |                                                                                   |
| Q                                                                  |                                                                                   |
| Az eredmények megtekintése<br>I:O.43mA<br>P:0.50kUA<br>Lim:0.50kuA | MESSERGEBNISSE 14:46<br>DIF.STR. 0.24mA<br>BER.STR. 0.19mA<br>RCD<br>LST. 0.59kUA |

### 2.7.1 Érintési áram

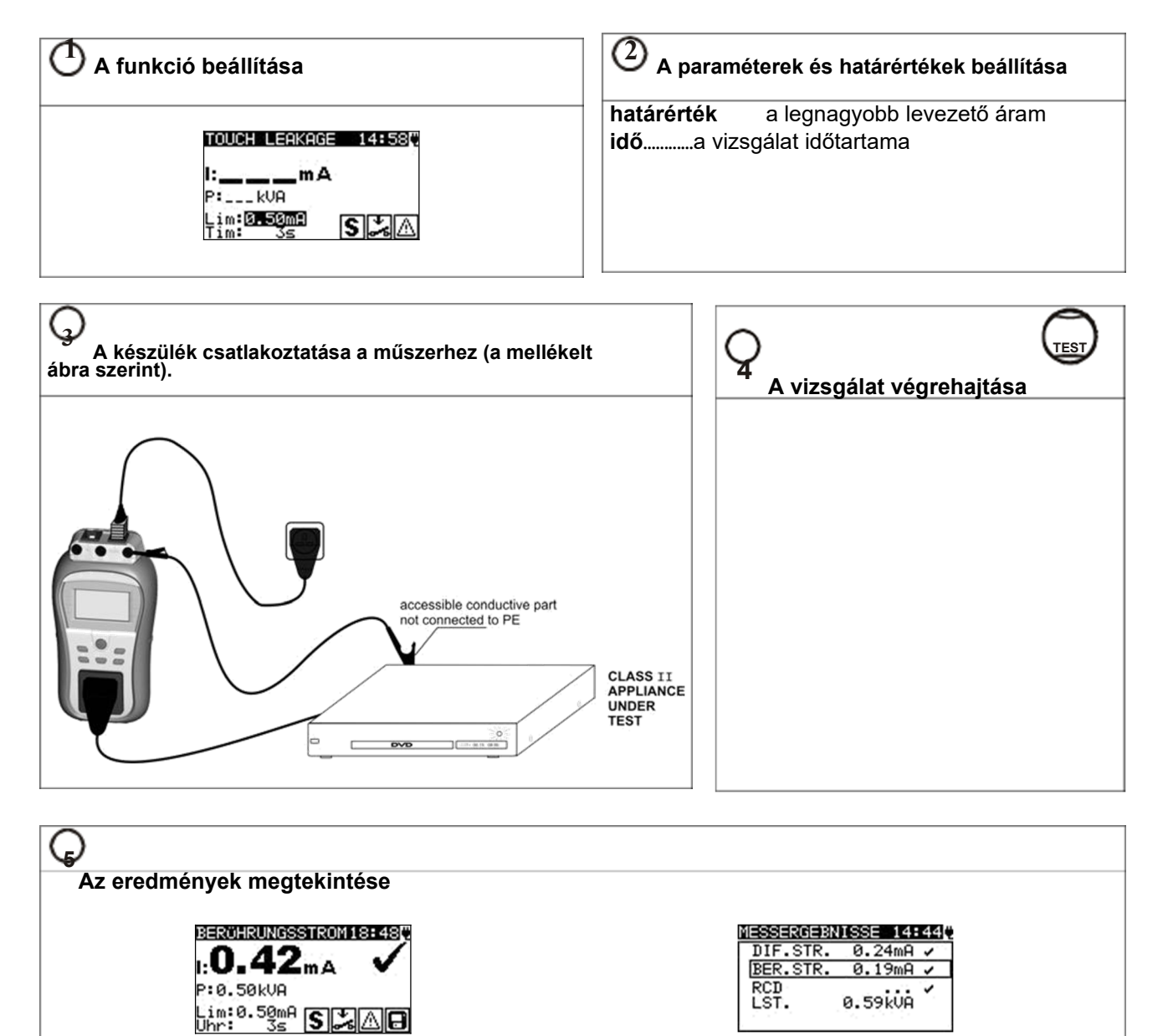

## 2.7.2 (P)RCD Teszt- (hordozható FI védőkapcsoló)

| A funkció beállítása                                                                                                    | A paraméterek és határértékek beállítása<br>Out A kiválasztott vizsgálat<br>I'N Névleges vizsgálóáram I'N<br>Mul Multiplikator<br>Mod az RCD-Teszt típusa |
|----------------------------------------------------------------------------------------------------|----------------------------------------------------------------------------------------------------|
| A (P)RCD csatlakoztatása a műszerhez (a<br>mellékelt ábra szerint).<br>RCD:                                                                                                    | A vizsgálat végrehajtása                                                                                                    |
| PRCD Test hálózati elektromos áramról / hálózati ellenőrző duga                                                                                                    | asz                                                                                                    |
| Az eredmények megtekintése<br>t:31.6 m s<br>Out: COD<br>Jan: 30mH<br>Mul: x1<br>Mod: 0*<br>Mul: x2<br>Mul: x2<br>Mul: | 12:16<br>MESSERGEBNISSE 14:14:14<br>DIF.STR. 0.24mA ~<br>BER.STR. 0.19mA ~<br>RCD ~<br>LST. 0.59kVA                                                       |

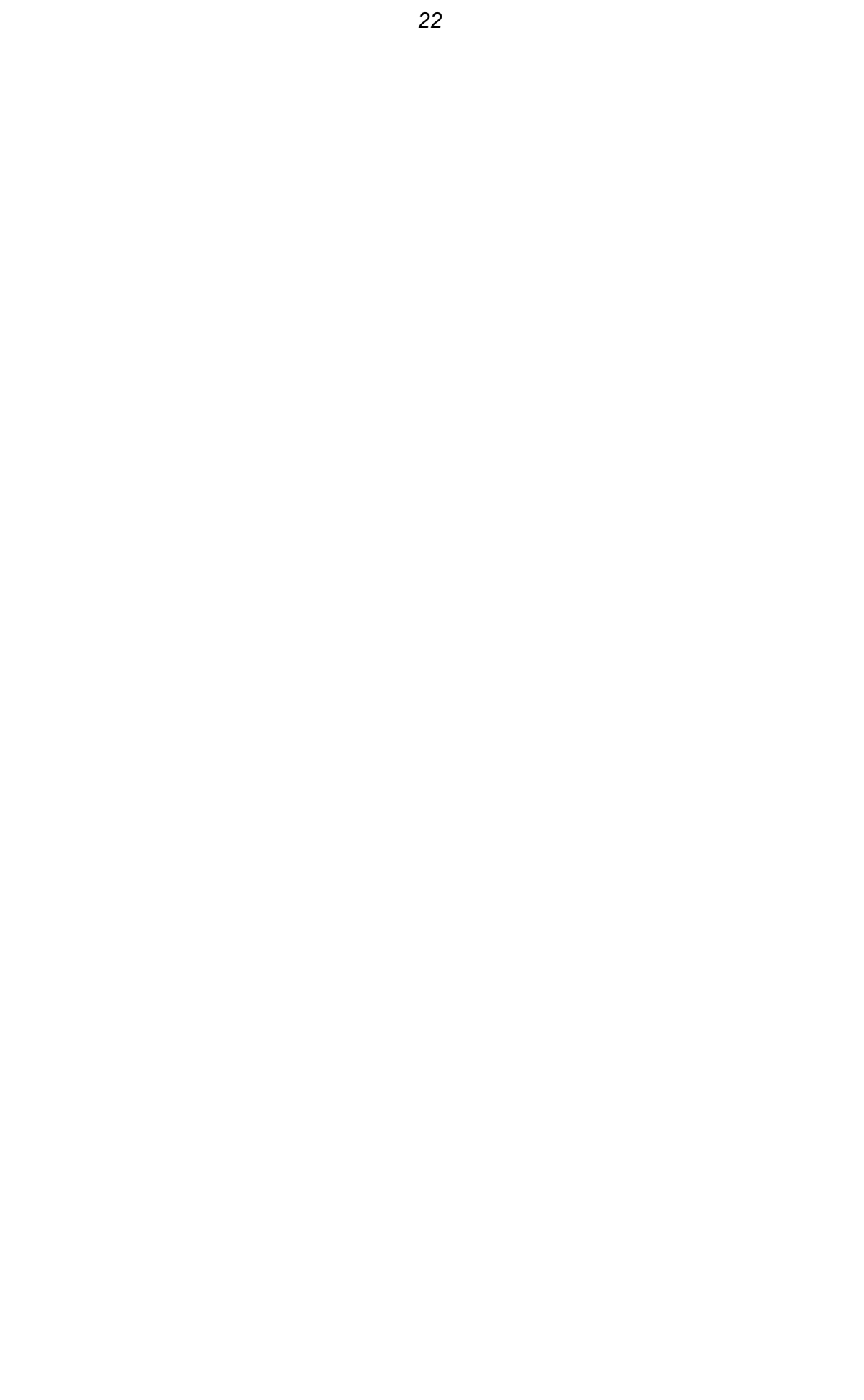

## 2.7.3 Teljesítmény

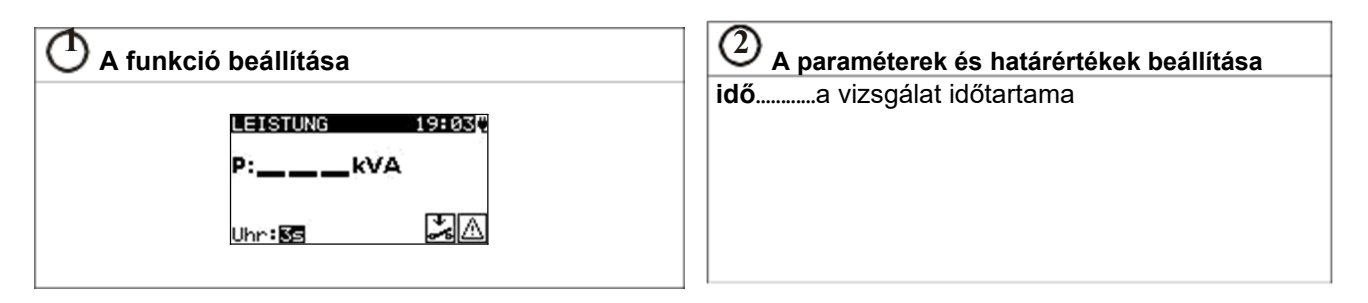

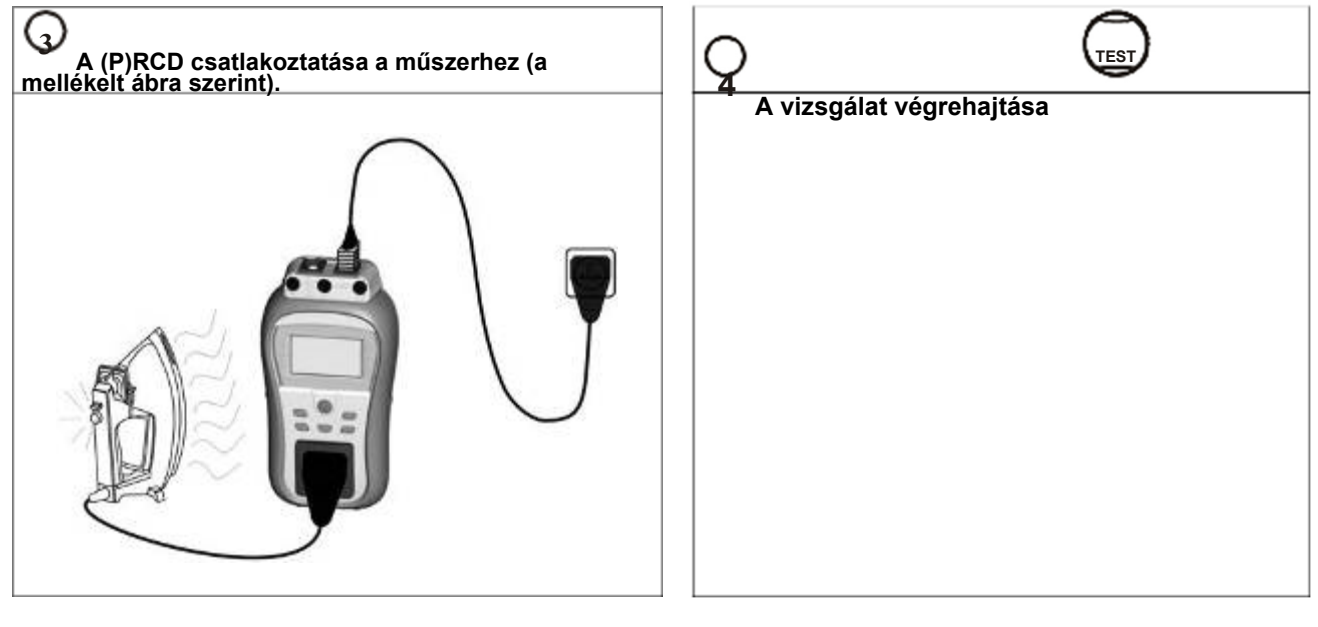

| Q                          |                                                                                         |  |  |
|----------------------------|-----------------------------------------------------------------------------------------|--|--|
| Az eredmények megtekintése |                                                                                         |  |  |
|                            | MESSERGEBNISSE 14:44<br>DIF.STR. 0.24mA /<br>BER.STR. 0.19mA /<br>RCD /<br>LST. 0.59kVA |  |  |

## 2.7.1 Valós effektív feszültség

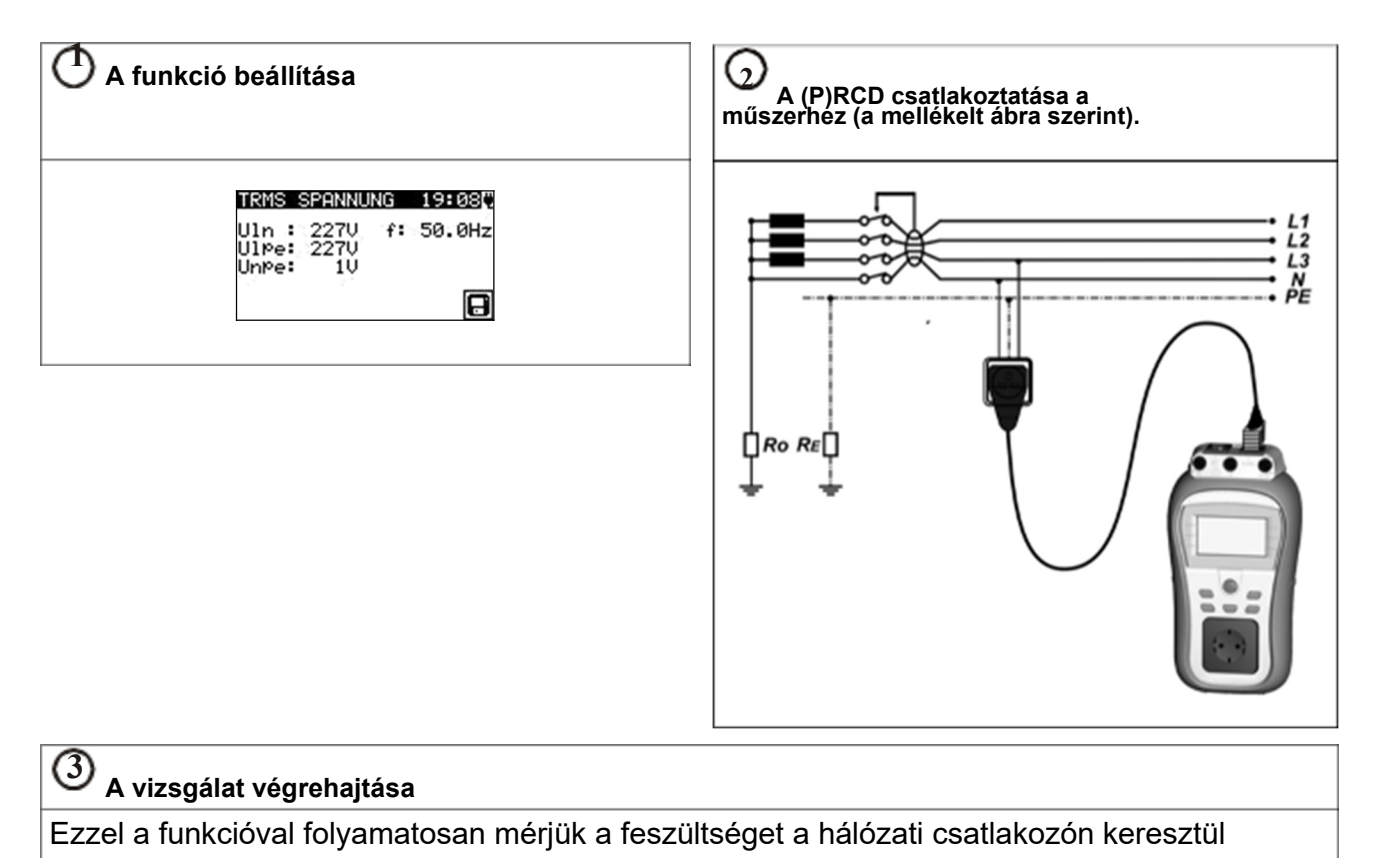

## 3 A PC software telepítésa, lépésről lépésre (Delta GT PRO)

PATLink PRO és PATLink PRO Plus a ZVEH- Mérési és Vizsgálati jkv. szerint.

**<u>Fontos</u>**: A Felhasználó rendelkezzen teljeskörű rendszergazdai jogosultsággal, ha a PCjén Windows 7 operációs rendszer fut.. Olvassa el a Dokumentumot a telepítési tudnivalók fejeztben lévő  $\hat{r}$  jogosultságok/hibakeresés Windows 7 alatt.

1. Tegye be a műszerrel együttszállított CD-t a számítógépe CD/DVD meghajtójába.

2. A software-nek automatikusan kell indulnia. Ha nem így történik, akkor kattintson duplán az Ön számítógépén lévő CD/DVD meghajtó szimbólumára, ezzel kilistázza a CD tartalmát, majd utána kattintson duplán a "METREL.exealkalmazás file-ra.

3. Ekkor megjelenik az induló üdvözlő képernyő; Adjon I/N választ a nyelvre (német) és a termék megnevezésére (Delta GT PRO).

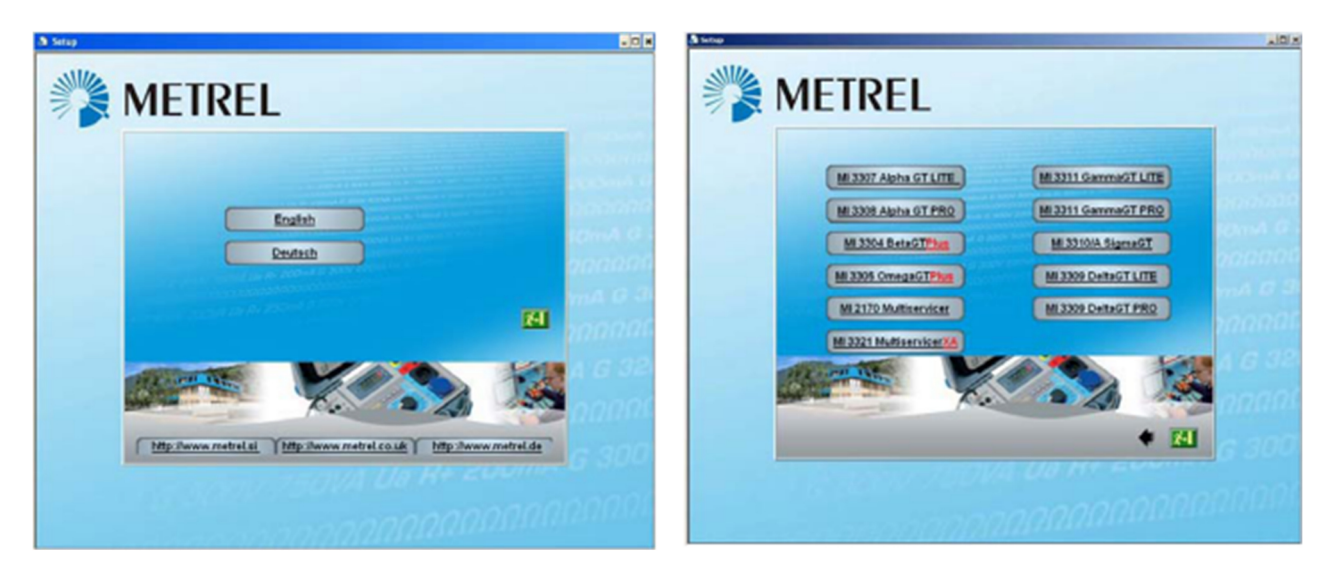

A nyelv kiválasztása <sup>kiválasztása</sup>

a termék megnevezésének

4. A software telepítéséhez adjon I/N választ a PATLink PRO következő képernyőjén.

| MI 3                    | 3309 DeltaGT PRO                                                         |
|-------------------------|--------------------------------------------------------------------------|
| PATLINS PRO             | PC SW PATLink PRO emilglicht Kommunikation<br>zwischen PC und Detz@TPRO. |
| USB Treiber instalation | Anweisung für USB Treiber-Instalation (PDP).                             |
| Bedienungsanleitung     | Bedienungsanleitung zum Gebrauch des Dettaß<br>PRO (PDF)                 |
| Kurzanlehung            | Nurzaniebung zum Gebrauch des DettaGT PRO<br>(PDI).                      |
| Handbach                | Handbuch zum Prüfen elektrischer<br>Betriebsmittel(PCF)                  |
| Metrel Katalog          | Finden Sie mehr Information über Metrel Geräte<br>(PDF).                 |
|                         |                                                                          |
| htp. iven metrel.de     | ) <b>(</b> teres) • 13                                                   |

A termék kiválasztása (PAT Link PRO)

5. Most elindul a software telepítése; Adjon I/N választ az üdvözlő képernyőn "Weiter" ("Tovább") és kövesse a telepítési utasításokat.

6. A telepítés befejeződése után erősítse meg azt és jelölje be a következő négyzetet: "A Program automatikusan induljon el". (A további kezelés megkönnyítése érdekében a program egy-egy linket helyez el az asztalon és a Start menüben.)

7. A PATLink PRO software kattintson az asztalon vagy a Start menüben lévő linkre. A software különféle segédfájlokkal is rendelkezik, ezek segítik Önt, amikor végigtanulmányozza a fejezeteket.

8. A ZVEH szerinti PRO Plus jegyzókönyv generálásához egy külön feloldókódra (jelszó) is szükség lehet. Ez egy lehetőség, ezért forduljon a software forgalmazójához.

9. Adjon I/N választ az "USB-telepítés".

Figyelmesen olvassa el a CD lemezen elérhető Kezelési utasítás "USB-telepítés" fejezetét és kövesse az utasításokat, hogyan történik a műszer és a számítógép közötti adatkapcsolat létrehozása és hogyan lehet letölteni az adatokat.

Az USB drivereket a Windows 7 automatikusan telepíti.

\* A Delta GT LITE-ot kiegészítőleg fel lehet szerelni a Delta GT PRO mintájára. Ehhez ezt a készüléket (Delta GT LITE) be kell küldeni a szervízbe. Kérjük, további tájékoztatásért forduljon a software forgalmazójához!

MI 3309 DeltaGT LITE / PRO

#### .....

# 4 A METREL GmbH VDE teszter szerinti vizsgálati típusokhoz tartozó kártyák

#### 

| Kód | Az Autoteszt szek | vencia neve és ismertetése                                                                                                    | határértékek                                                                                    | vonalkód |
|-----|-------------------|----------------------------------------------------------------------------------------------------|-------------------------------------------------------------------------------------------------|----------|
|     |                   | VDE szerint végzendő                                                                                                    |                                                                                                 |          |
| A01 | KI_1_Iso          | vizsgálatok<br>az 1. osztályba tartozó<br>készülék.<br>A szigetelési ellenállás<br>és a helyettesítő levezető áram<br>mérését                                                                                                    | földelési kapcsolat: 0,30 :<br>szigetelés: 1,00 M:<br>Helyettesítő levezetési<br>áram<br>3,50mA | A0 1     |
|     |                   | lenet alkalmazni.                                                                                                    | földalági kapagalat: 0.20 :                                                                     |          |
| A02 | KI_1_Iso_BLT      | vizsgálatok<br>az 1. osztályba tartozó készülék<br>szigetelt<br>szabadon megérinthető, áramvezető<br>részek.<br>A szigetelési ellenállás<br>és a helvettesítő levezető áram                                                          | szigetelés: 1,00 M:<br>szigetelés - S: 2,00 M:<br>Helyettesítő levezető<br>áram: 3,50           |          |
|     |                   | mérését                                                                                                    | Helvettesítő levezető                                                                           | A0 2     |
|     |                   | lehet alkalmazni.                                                                                                    | áram-S: 0,50                                                                                    |          |
|     |                   | VDE szerint végzendő                                                                                                    | mA                                                                                              |          |
| A03 | KI_1_la           | vizsgálatok<br>az 1. osztályba tartozó<br>készülék.<br>A különbözeti áram mérése<br>be van állítva.                                                                                                    | földelési kapcsolat: 0,30 :<br>levezető áram 3,50 mA                                            | A0 3     |
| A04 | KI_1_Ia_BLT       | VDE szerint végzendő<br>vizsgálatok<br>az 1. osztályba tartozó készülék<br>szigetelt<br>szabadon megérinthető, áramvezető<br>részek.<br>A különbözeti és                                                                             | földelési kapcsolat: 0,30 :<br>levezető áram 3,50 mA<br>érintési levezető áram:<br>0.50 mA      |          |
|     |                   | az érintési áram mérését beállítják.                                                                                                    |                                                                                                 |          |
| A05 | KI_2_Iso          | VDE szerint végzendő vizsgálatok<br>készülék az x osztályba tartozik<br>2 szigetelt szabadon megérinthető<br>vezetőképes<br>részek A<br>szigetelési ellenállás mérése és a<br>helyettesítő levezető áram mérése itt<br>alkalmazható. | szigetelés - S: 2,00 M:<br>helyettesítő levezető<br>áram-S: 0,50<br>mA                          | A0 5     |
|     |                   | VDE szerint végzendő<br>vizsgálatok                                                                                                    |                                                                                                 |          |

| 06  | KI_2_lbs      | a 2. osztályba tartozó<br>készülék<br>az érintési áram vizsgálata<br>leállítva.                                                                                                    | érintési levezető áram:<br>0,50 mA                                                                                                    | A0 6 |
|-----|---------------|----------------------------------------------------------------------------------------------------|----------------------------------------------------------------------------------------------------|------|
| A07 | KI_1_lsola    | VDE szerint végzendő<br>vizsgálatok<br><i>az 1. osztályba tartozó<br/>készülék</i><br>vizsgálat: a szigetelés és<br>A különbözeti áramot beállítják.                                                                | földelési kapcsolat: 0,30 :<br>szigetelés: 1,00 M:<br>a levezető áram: 3,50 mA                                                                     | A0 7 |
| A08 | KI_1_IsolaBLT | VDE szerint végzendő<br>vizsgálatok<br>az 1. osztályba tartozó készülék<br>szigetelt<br>szabadon megérinthető, áramvezető<br>részek.<br>vizsgálat: a szigetelés, a különbözeti és<br>az érintési áramot beállítják. | földelési kapcsolat: 0,30 :<br>szigetelés: 1,00 M:<br>szigetelés - S: 2,00 M:<br>a levezető áram: 3,50 mA<br>az érintési levezető áram:<br>0,50 mA | A0 8 |
| A09 | KI_2_lsolbs   | VDE szerint végzendő<br>vizsgálatok<br>az 2. osztályba tartozó készülék<br>szigetelt<br>szabadon megérinthető, vezetőképes<br>részekkel.<br>vizsgálat: a szigetelés és                                              | szigetelés - S: 2,00 M:<br>az érintési levezető áram:<br>0,50 mA                                                                                   | A0 9 |
| A10 | KI_2          | VDE szerint végzendő<br>vizsgálatok<br>a 2. osztályba tartozó készülék<br>szigetelés nélküli<br>szabadon megérinthető<br>vezetőképes részek.                                                                        |                                                                                                    | 0    |
| A11 | KI_3_Iso      | VDE szerint végzendő<br>vizsgálatok<br>a 3. osztályba tartozó készülék<br>szigetelt<br>szabadon megérinthető, vezetőképes<br>részekkel.                                                                             | szigetelés - S: 0,25 M:                                                                                                    | A1 1 |
| A12 | кі_3          | VDE szerint végzendő<br>vizsgálatok<br>a 3. osztályba tartozó készülék<br>szigetelés nélküli<br>szabadon megérinthető<br>vezetőképes részek.                                                                        |                                                                                                    | A1 2 |

28